## WeinInformationsPortal (WIP)

Startseite

Im Rahmen des E-Government ermöglicht die Landwirtschaftskammer Rheinland-Pfate einen Online Müssen Sie sich registrieren. Bitte füllen Sie den **Registrierungsantrag** aus und senden Ihn (erste S Adresse / Faxnumer. Sie erhalten in den nächsten Tagen per Post Ihre Benutzerkennung sowie Ihr werden die fehlenden Angaben schriftlich nachgefordert. Vor allem sollte man drauf achten, dass - n die Emplichderen

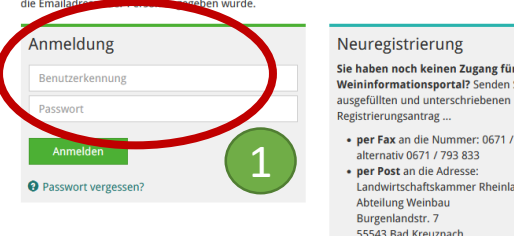

## 1. Melden Sie sich im WIP der Landwirtschaftskammer RLP an.

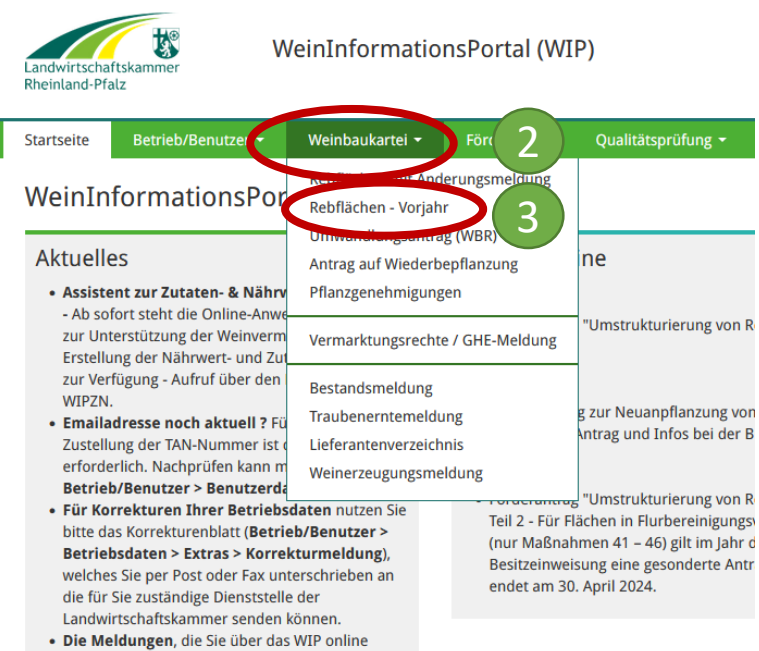

abgegeben haben, finden Sie (im PDF-Format) unter **Betrieb/Benutzer > Betriebsdownloads** 

## Anleitung zur Erstellung des Steillagennachweis für die Interventionen des GAP-SP SP-0304 Weininvestitionsförderung und EL-0403 FISU

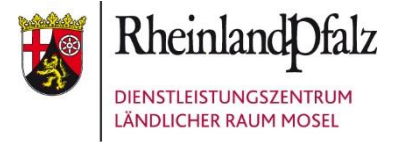

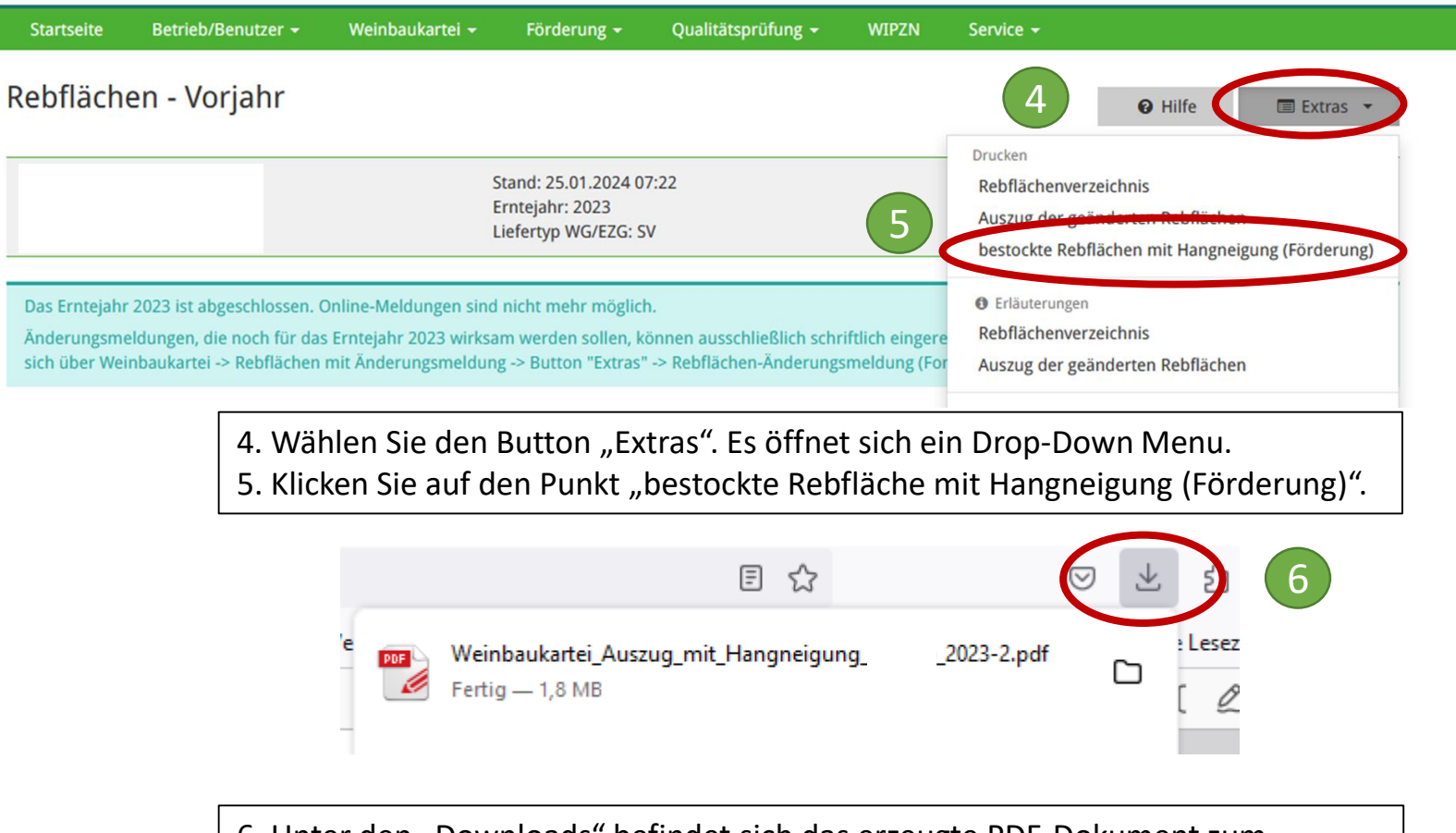

 Unter den "Downloads" befindet sich das erzeugte PDF-Dokument zum Steillagennachweis für investive Fördermaßnahmen auf Basis der Hängigkeit. Bitte legen Sie dieses den Antragsunterlagen bei.

Wählen Sie den Reiter "Weinbaukartei". Es öffnet sich ein Drop-Down Menu.
Klicken Sie auf den Punkt "Rebflächen – Vorjahr".